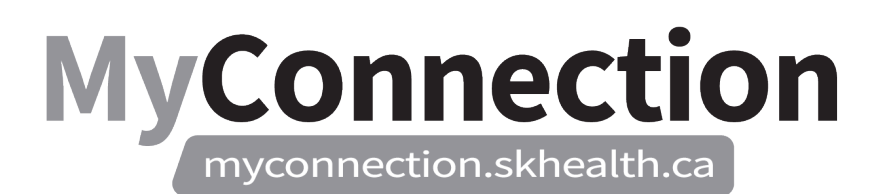

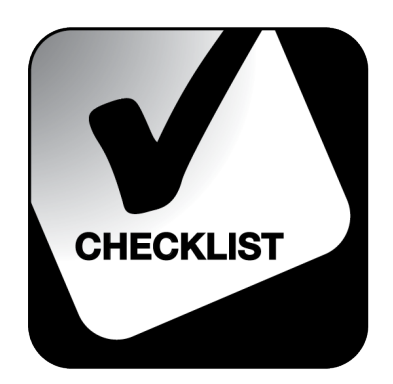

## **Approving Shift Trades**

## NOTE: These features will be in place once the Administrative Information Management System (AIMS) has been implemented.

To approve shift trades:

- Log in to MyConnection at <u>www.MyConnection.skhealth.ca</u>.
- □ Log in to the Scheduling Portal either:
  - a. Clicking on "MyWork" on the top right hand menu on the MyConnection home page. You then click on "MyScheduling".

or

b. Clicking on "MySchedule" under the Important Links section of the MyConnection home page.

or

- c. Clicking on "MyServices" on the top menu. Then under the "Categories" menu on the left of the page, click on "Human Resources" then "Scheduling/Timekeeping" and then click on the "Scheduling Portal" tile
- □ Select the "CA Manager Dashboard" tile.
- □ In the "Trades/NR" column select the underlined digit to view all trades that are pending approval.
- □ Select the appropriate "Location", "Department" and "Job".
- □ Select the appropriate "Start" and "End" dates
- □ Under "Request Choice" select "Trade".
- □ Select "Next".
- □ Select "Approve".